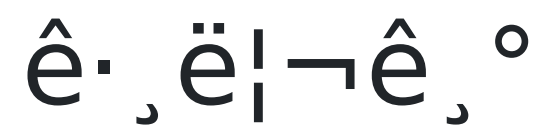

í<°í,¤ 그리기는 Tiki7 ì—ì"œë¶€í"° 시ìž'ëœ SVG-edit ì~ 통í•©ìž…ë‹^다. (그리ê³ 7.1 ì—ì"œ ê°œì" ì" 위í•~ì— ì^~ë§Žì€ ì^~ì •ì´ ìž^ì—^습ë‹^다). í•"ìš"한 ê²fì€ ìµœì‹ ë¸Œë¼ìš°ì €ì™€ (브ë¼ìš°ì €ì~ 목ëiì€ SVG-edit ì,¬ì´íЏë¥¼ ì°\_ìi°í•~ì‹ì‹œì~¤) ë°ì´í"°ê°€ SVG ì-'ì‹ìœ¼ëiœ ì €ìž¥ë ì^~ ìž^ì-´ì•¼ í•©ë‹^다.

5VG-edit ì€ Tiki7 ì— íĩ ʿī—...ì ê· j림 ìž'ì—... ì" 위í• ´ì"œ ì¶"ê°€ëĩì—^습ë‹^다. SVG-edit ì€ ì›¹ê j°ë°ĩìĩ 잉í¬ìФíŽĩì ´ìŠ 다ì ´ì–´ê· j램, ê· j림, ë° ì¼ëŸ¬ìФíŠ jë ´ì ´ì...ĩì" 위한 ê· j리ê j° ë"구) 와 ìœ ì,¬í•ĩë©° GIMP 와 ê°™ì€ ê· j림 ë ì,¬ì§" íŽ j§'ê j°ê°€ ì• "ë‹™ë‹^다. SVG-Edit ì€ í<°í,¤ì²ĩ럼 jQuery ì— ê j°ë°ĩ í•ĩê³ ìžî)еë‹^다.

ïki10 ì—ì"œë¶€í"°ëŠ″, ë<¨ì^œí™″ ëœ ì¸í"°íŽ~ì´ìФ를 위í∙́`ì—¬ SVG-Èdit ̈́ë,´ë¶€ì—ì"œ 기능 ì¼ë¶€ë¥¼ ê°ì¶œì^~ë ìž^습ë<^ë<¤.

ë<¤ìŒì—ì,,œì<œë,,í•´ë³´ì<ì<œì~¤:

ì•^ì•(™" ë²,,ì ,: http://svg-edit.googlecode.com/svn/branches/2.5.1/editor/svg-editor.html

ì°¨ê,° ë²,,ì,: http://svg-edit.googlecode.com/svn/trunk/editor/svg-editor.html

̴는 그림ì" 편ì§'í•~ê³ ìœ"í,¤ íŽ~ì´ì§€ ë,´ë¶€ì— ìž"ë² ë"œ í•~는 ê²fì" í—^용합ë‹^다. 그림ì" 배경으ëiœ ì" ífí•~는 ê²fê³¼ 주ì"ì" 다는 ê²f (í…스트, í™"ì,´í'œ, ë"±ë"±) ë~한 가능í•´ìiŒìеë‹^다.

.svg ì ̃ 실ì œ ì €ìž¥ì€ í‹°í,¤ 파ì¼ ê°¤ëŸ¬ë¦¬ ì— ìœ"ì¹~í∙©ë‹^다. ê·ੁ러ë⁻€ëiœ 파ì¼ ê°¤ëŸ¬ë¦¬ê°€ .SVG

파ì¼ìž"ì" ê°ì§€í∙~ë©´, (파ì¼ ê°¤ëŸ¬ë¦¬ 목ëi ë, ´ë¶€ì—) 파ì¼ê³¼ ì—°ê´€ëœ ë©″뉴 ë, ´ë¶€ì— 편ì§'

버튼ì" ì¶"ê°€í•~게 ë~ë©°, ê·¸ 버튼ì€ SVG-edit ì" 실í–‰í•~게 ë©ë‹^다. 파ì¼ ê°¤ëŸ¬ë¦¬ 패ë"ì—는 "ìf^

ê· j림 ë§Œë"¤ê j°" 버튼ë" ìž^습ë<^ë<¤

o use in Tiki7, you must activate and setup feature\_file\_galleries\_batch (visit tiki-batch\_upload\_files.php to make sure all is OK) (no longer needed in Tiki8)

In Tiki7 or Tik8, you need to have the permission tiki\_p\_upload\_files and visit the file gallery.

Starting in Tiki 7.1, you can start a drawing by putting {draw} in a wiki page. When viewing the page, it will ask you where to store the newly created drawing.

Starting in Tiki8, when editing a drawing using PluginDraw, when saved, the old version is moved to the archive (if feature is turned on). But this won't work if you edit from the File Gallery or if you are re-using that same Drawing in another wiki page. Perhaps better to use PluginInclude in this case...

# Demo of screencapture and drawing Videos

The SVG-edit has changed since the videos were made, but it still gives you a great overview.

# Introduction to SVG-edit

# SVG-edit 2.3: New Features

### SVG-Edit 2.4: Part 1 of 2

### SVG-Edit 2.4: Part 2 of 2

#### Use cases

#### Annotating images

For example, designer's Proofs or Mockups: Similar to PluginAnnotation (a simpler image annotation feature), it would be nice to pick an image from the system and start it in draw mode, where we can add captions. So the image would be the background in SVG-Edit

#### Drawing charts

I want to draw a diagram of some sort (ex.: org chart) Try it out at http://demo.tiki.org/ (You'll likely need to activate the feature)

#### Links

http://ehmdunque.altervista.org/i-informatica/manuali/Short\_intro\_SVG-edit.html